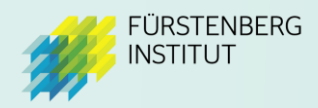

# Registration in myFürstenberg

How to access our new Mental Health Platform

In myFürstenberg you now have two options:

- Create a personal profile
- Log in with company profile

## Create a personal profile

If you create a personal profile, you will be able to log in to *myFürstenberg* with your own email address and password in future. This gives you the option, for example, to save content as favourites.

## Registration

Visit myFürstenberg at: https://my.fuerstenberg-institut.com

Enter your **company's access data** (user name and PIN) and click on "Create personal profile". You will receive the access data from the contact persons of your company.

|            | <b>MY</b> FÜRSTENBERG                                                                                                    |
|------------|----------------------------------------------------------------------------------------------------|
| (Permoles) | <b>Registration</b><br>You already have a personal profile? <u>To the login</u>                                                          |
| pero y bec | Username of your company* Username of your company                                                                                       |
|            | 2 Create personal profile                                                                                                    |
| M          | Continue without personal profile ⑦<br>©2022 Fürstenberg Institut. Alle Rechte vorbehalten.<br>Datenschutz Nutzungsbedingungen Impressum |

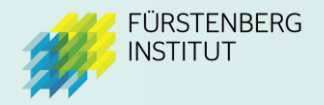

Enter your **mail address** and set your **personal password**. Make sure you choose a **secure password**. Then click on **"Create profile**".

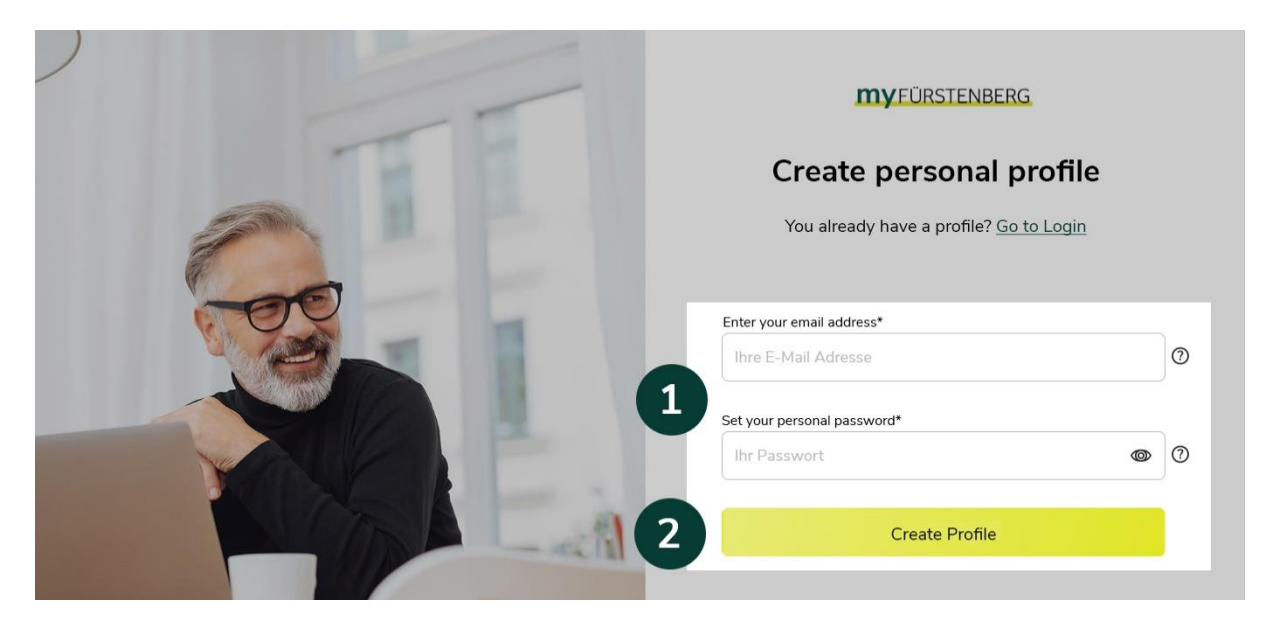

You will receive a mail with a **verification link** below. Please click on this link to complete the registration. **You will only be able to log in to** *myFürstenberg* **once you have confirmed your email address by clicking on the link.** 

### Log in with personal profile

From now on you can log in with your personal access data. Please click on "**To Login**" and enter your data there.

| <b>MY</b> FÜRSTENBERG                                                                                                    |
|----------------------------------------------------------------------------------------------------|
| Log in with personal profile<br>You do not have a personal profile yet?<br><u>Create personal profile or continue with company profile</u> |
| E-mail address*                                                                                                    |
| Password* <u>Forgot your password?</u><br>Passwort @                                                                                       |
| Log in                                                                                                    |

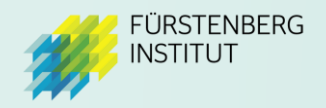

## Log in with company profile

If you just want to have a look around and don't want to create a personal profile yet, you can also register with the general access data of your company.

#### Visit myFürstenberg at: https://my.fuerstenberg-institut.com

Enter your **company's access data** (user name and PIN) and click on **"Continue without personal profile**". This will take you directly to myFürstenberg. You will receive the access data from the contact person of your company.

|                | <b>MY</b> FÜRSTENBERG                                                                             |
|----------------|---------------------------------------------------------------------------------------------------|
| (Persuales)    | <b>Registration</b><br>You already have a personal profile? <u>To the login</u>                   |
| oe o y bec     | Username of your company*<br>Username of your company<br>PIN*                                     |
|                | PIN ⑦ Create personal profile                                                                     |
|                | 2 <u>Continue without personal profile</u> (?)                                                    |
| W. Contraction | ©2022 Fürstenberg Institut. Alle Rechte vorbehalten.<br>Datenschutz Nutzungsbedingungen Impressum |
|                | •                                                                                                 |